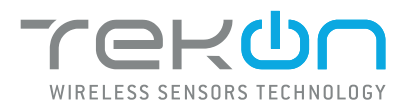

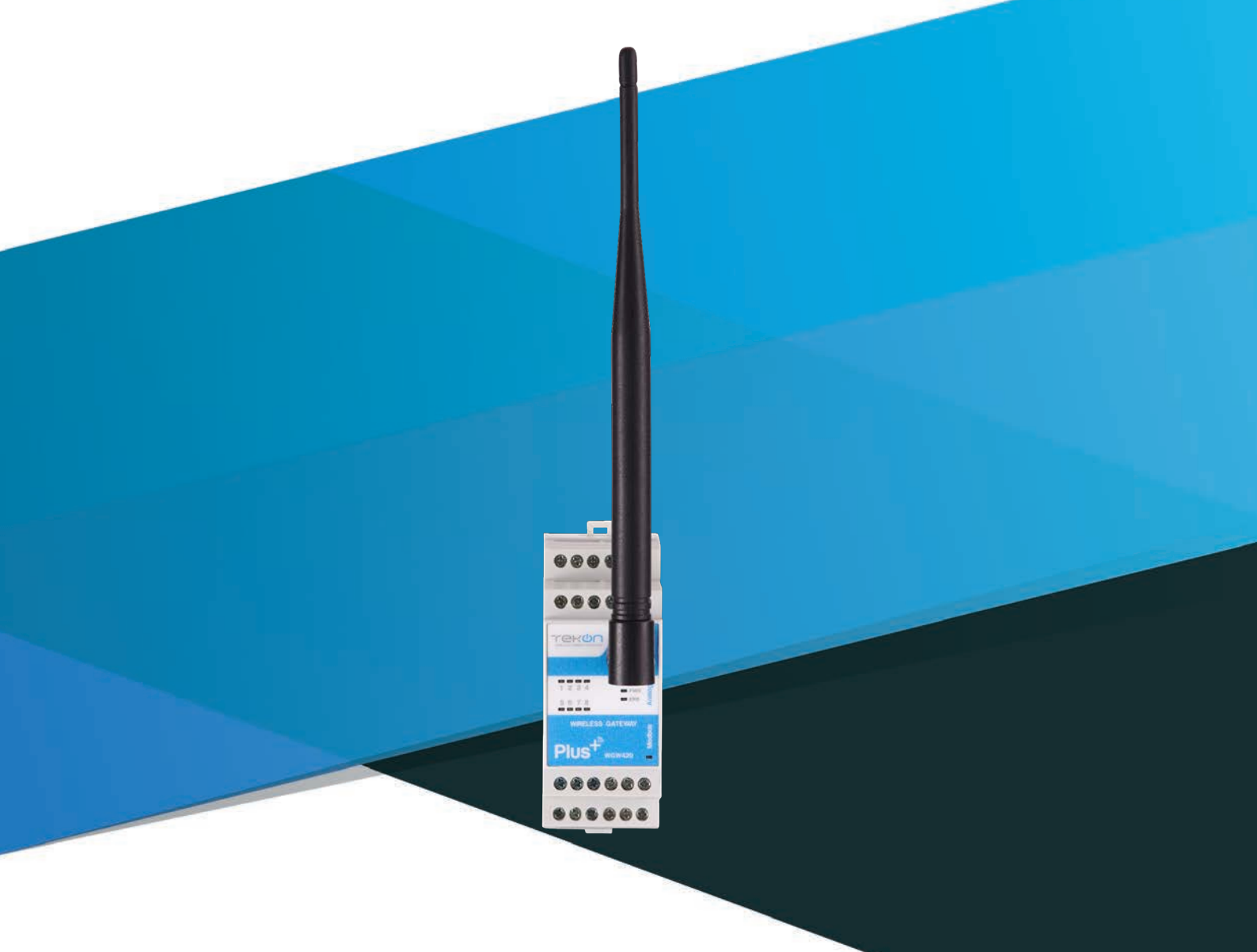

### PLUS WGW420 INSTALLATION GUIDE

IG\_PLUS\_WGW420\_E02A

**TEKONELECTRONICS.COM** 

## **PLUS WGW420 WIRELESS GATEWAY INSTALLATION GUIDE**

### Table of contents

02

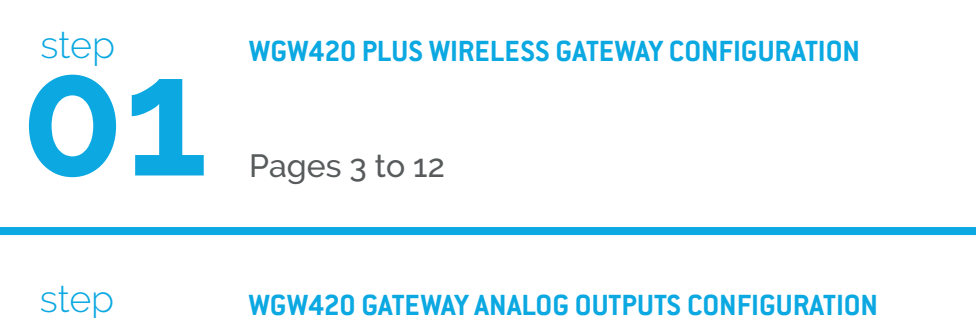

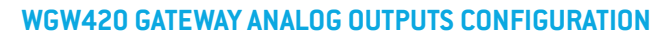

Pages 13 to 16

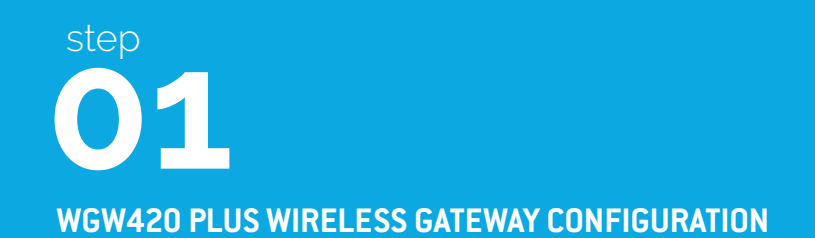

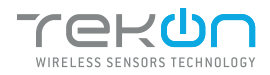

# **01** WGW420 PLUS WIRELESS GATEWAY CONFIGURATION

TEKON CONFIGURATOR SOFTWARE is only compatible with the Microsoft® Windows® Operating System.

| 01 | Connect the antenna to the <i>Gateway.</i> |
|----|--------------------------------------------|
|    |                                            |
|    |                                            |
|    |                                            |

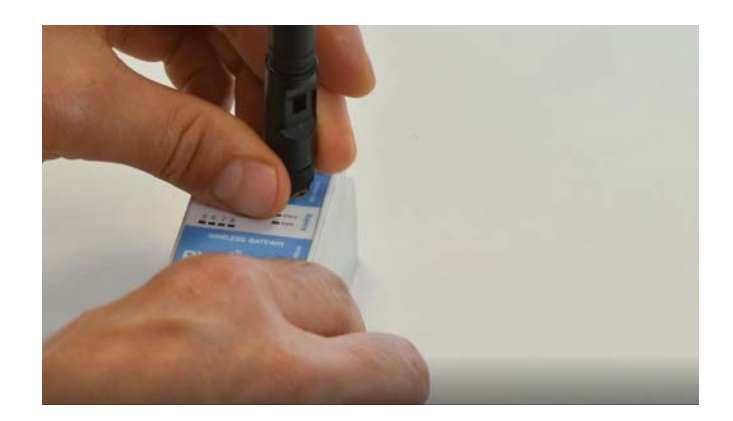

02 Wiring Connect the power supply and then the *RS485-USB* cable to the *Gateway*.

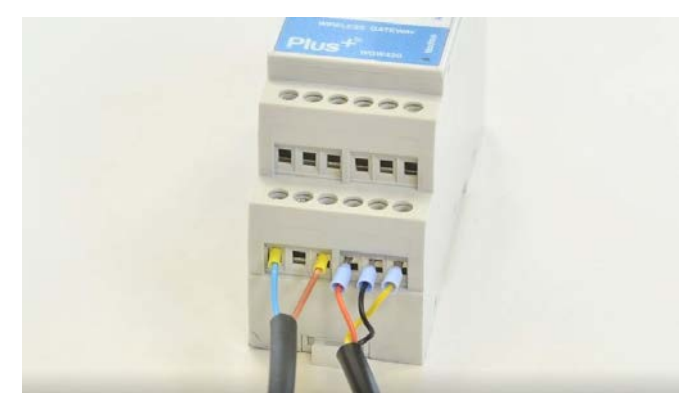

Wire Indication: Blue - GND; Brown - +24 VDC; Orange - Data+ (A); Black - GND; Yellow - Data - (B)

03 Power ON the device.

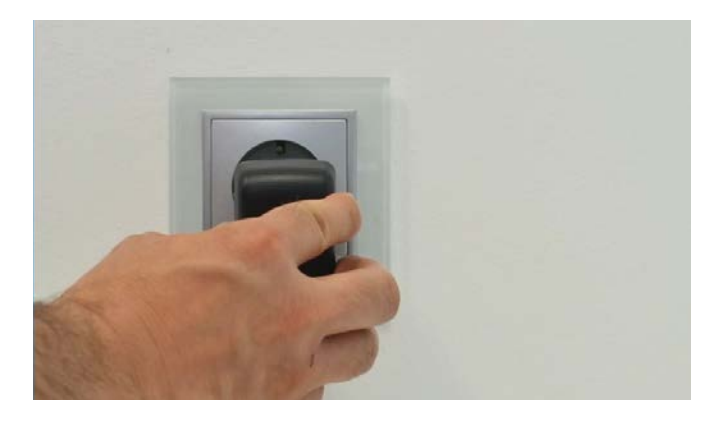

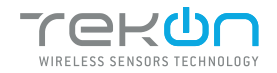

### WGW420 PLUS WIRELESS GATEWAY CONFIGURATION

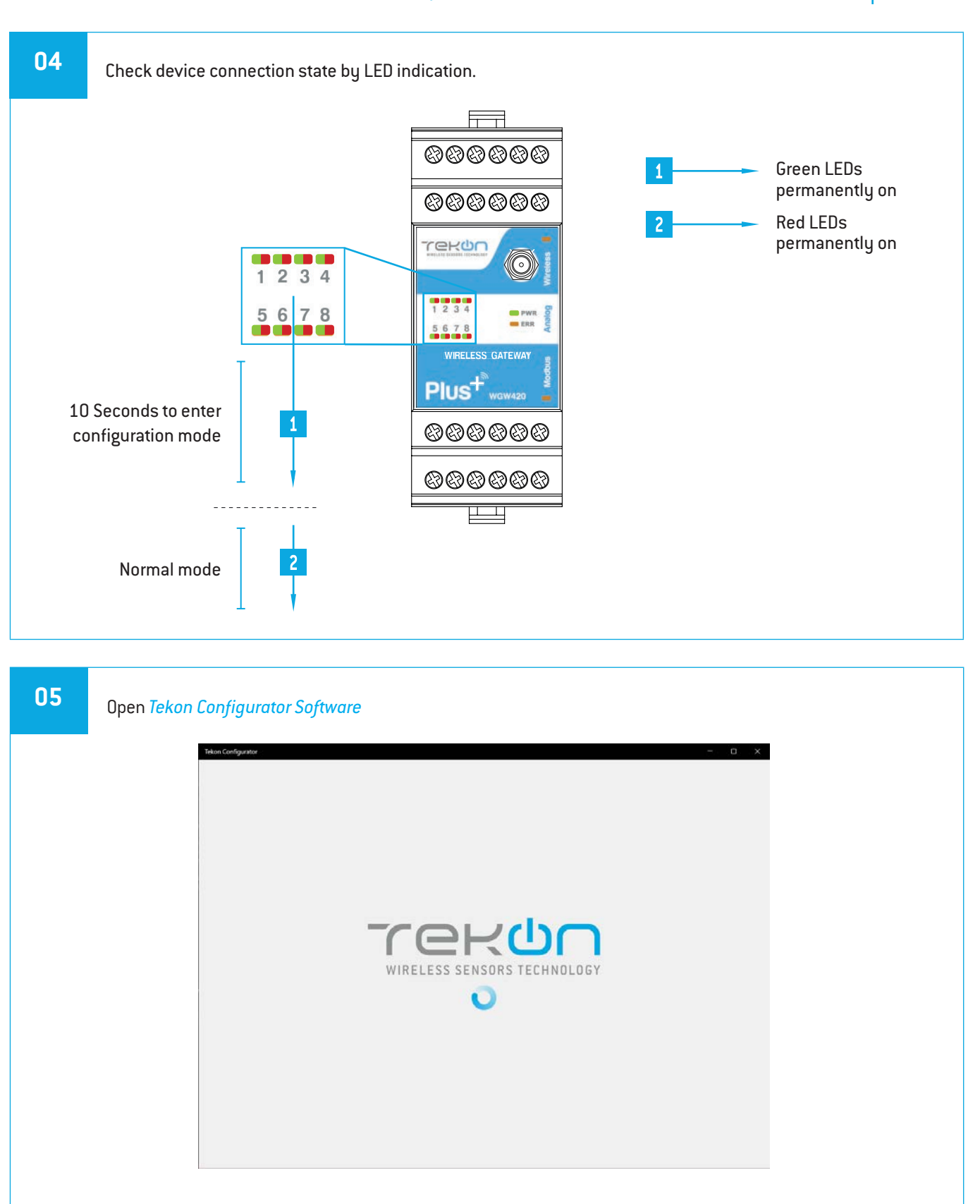

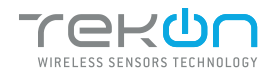

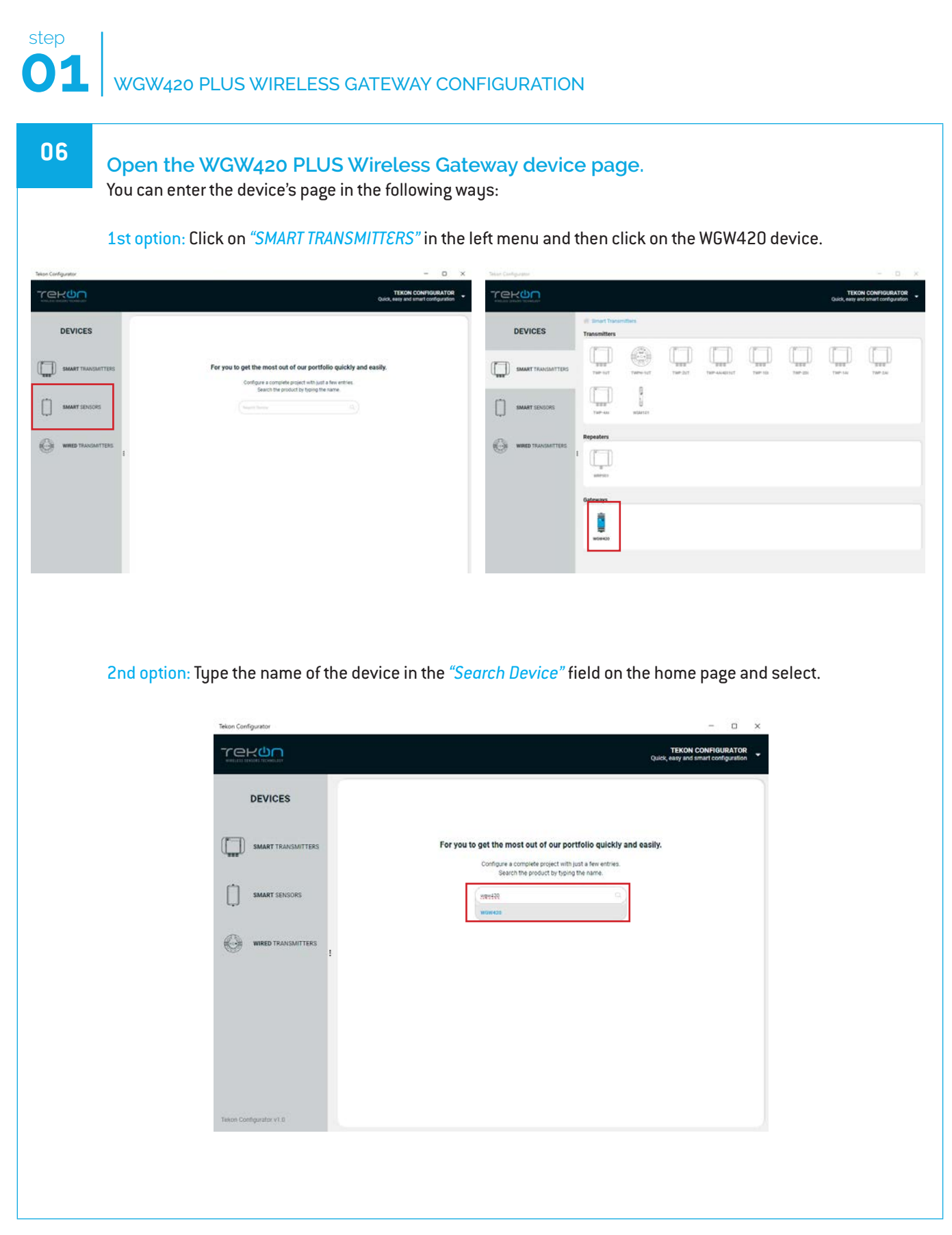

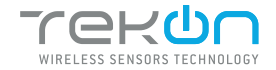

WGW420 PLUS WIRELESS GATEWAY CONFIGURATION

| 07 | Load the "Port COM" corresponding to the WGW420 PLUS Wireless Gateway.                                                                                                    |
|----|----------------------------------------------------------------------------------------------------|
|    | Tekon ConFigurator – D ×                                                                                                    |
|    | DEVICES     BART TRANSMITER     SMART SERVICE     SMART SERVICE     WIED TRANSMITERS     WIED TRANSMITERS     Image: State of the service of the service of the ser |
|    | <b>NOTE:</b><br>If the USB cable has already been connected before opening the device page, "Port COM" will appear in the list, otherwise you need to click on the " <sup>29</sup> " button.                                                                                                    |
| 08 | Select corresponding <i>Port COM</i> <sup>2</sup> .                                                                                                    |
|    | Tekon Configurator – O X                                                                                                    |
|    |                                                                                                    |
|    | Triton Configurator v1.8                                                                                                    |

<sup>&</sup>lt;sup>2</sup> You can check device's serial port name in "Device Manager" on Microsoft <sup>®</sup> Windows<sup>®</sup> operating system.

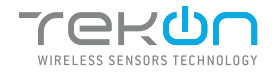

# 01 WGW420 PLUS WIRELESS GATEWAY CONFIGURATION

Perform a power cycle on the *Gateway*.

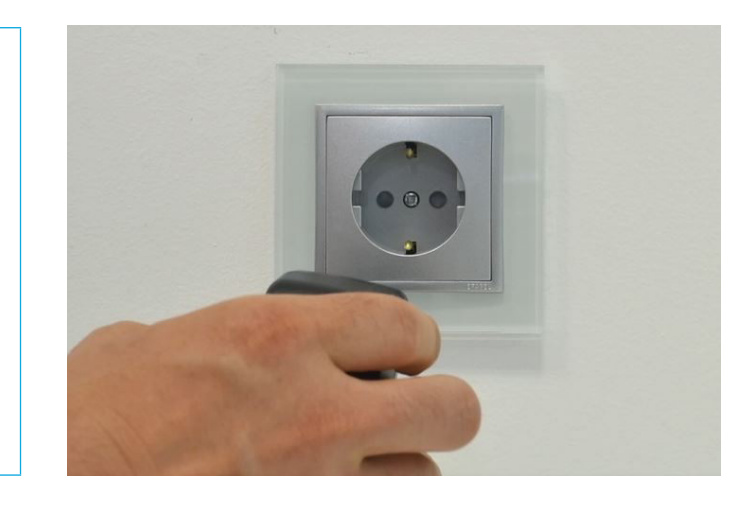

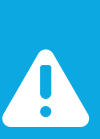

#### NOTE:

After power up, you have 10 seconds to enter configuration mode by clicking on Connect button () (while green LEDs are permanently on). In this mode, you can manage device parameters: *Modbus Address*, *Modbus Baudrate*, *Modbus Parity*, *Wireless Network ID* and *Wireless Channel*.

### 10

### Click on *Connect* ( 👜 ) button.

| DEVICES            | Gmart Transmitters > Gateways > WGW420     WGW420     WGW420 |                  |
|--------------------|--------------------------------------------------------------|------------------|
| SMART TRANSMITTERS | -                                                            | (Disconnected () |
| SMART SENSORS      | CON22 * 3                                                    | Hodbus Hode      |
| wined transmitters | Wireless Interface<br>Wireless Retwork ID<br>¢               |                  |
|                    | Modbus Interface<br>Hollius Address                          |                  |
|                    | Baudrote (spo) Parity Stophils<br>4000 V None V (2 V)        |                  |
|                    |                                                              |                  |
|                    |                                                              |                  |
|                    |                                                              | A annerer        |
|                    |                                                              |                  |

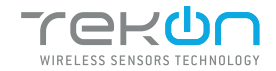

## WGW420 PLUS WIRELESS GATEWAY CONFIGURATION

|                                                                       |                                                                                                    | TEKON CONFIGURATOR<br>Quick, easy and smart configuration |
|-----------------------------------------------------------------------|----------------------------------------------------------------------------------------------------|-----------------------------------------------------------|
| DEN<br>Turner<br>SMA<br>SMA<br>SMA<br>SMA<br>SMA<br>SMA<br>SMA<br>SMA | Inces     Increase     Intransmitters     Intransmitters | Connecting 1)                                             |
| Teixon Configura                                                      | x v1.0                                                                                                    | B. with score                                             |

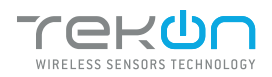

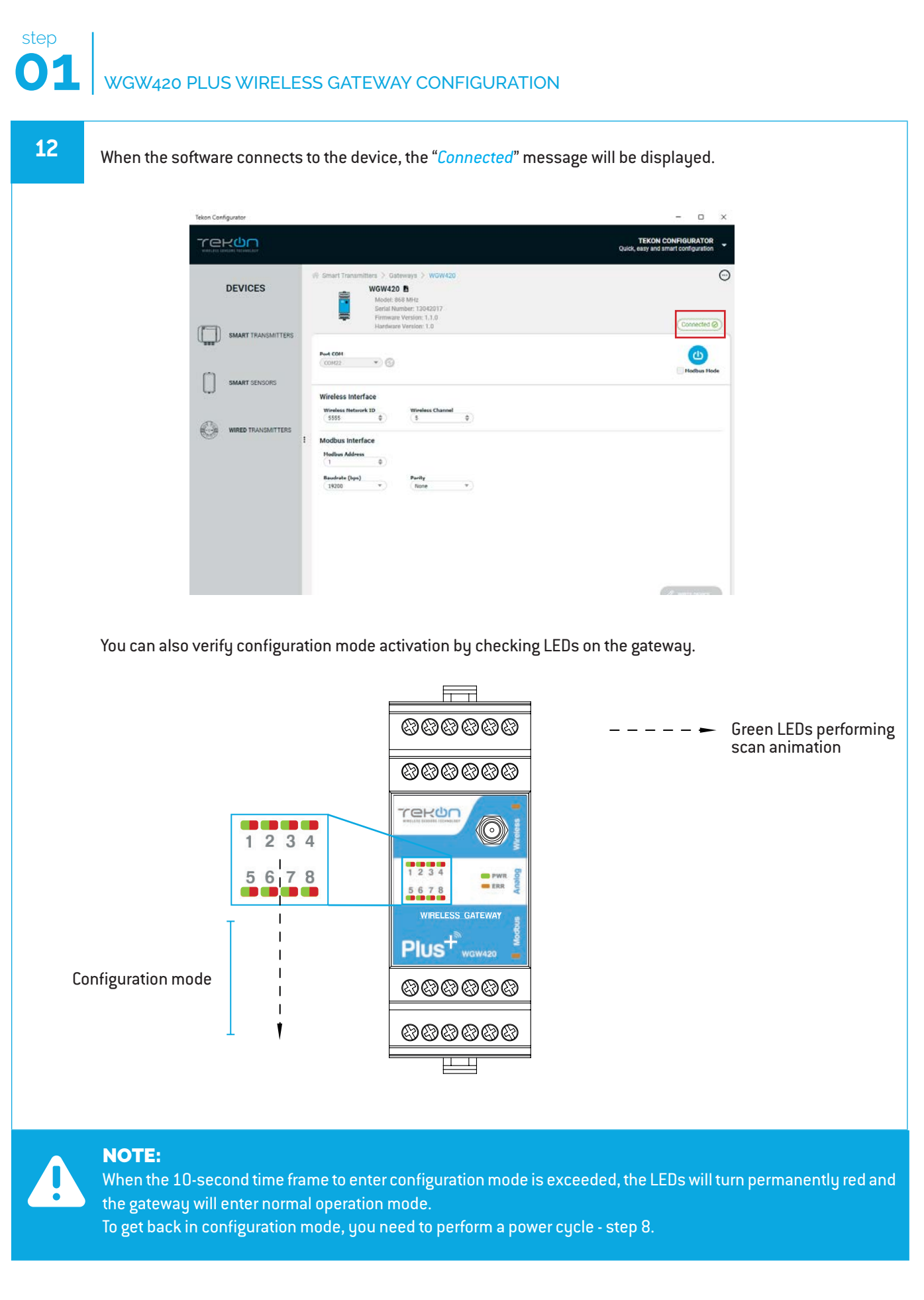

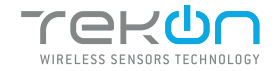

### WGW420 PLUS WIRELESS GATEWAY CONFIGURATION

| 13                      | Configure the device fields and                                               | write by clicking on the <i>"WRITE L</i>                                                                                                    | <i>DEVICE"</i> button.                                              |
|-------------------------|-------------------------------------------------------------------------------|----------------------------------------------------------------------------------------------------|---------------------------------------------------------------------|
|                         |                                                                               | Smart Transmitters > Osteways > WOW420  WOW420 D  Model 660 MRc Start Names T302017 Firmeware Version: 1.1.0  Hardware Version: 1.3  Vireless Interface  Nodbus Interface  Nodbus Interface  No |                                                                     |
|                         | <b>NOTE:</b><br>The "WRITE DEVICE" button will<br>change it will be disabled. | only be active when there is a c                                                                                                    | hange to one of the editable fields, if there is no                 |
|                         | While the settings are being with                                             | Itten, the following icon will be dist                                                                                                    | splayed next to the "WRITE DEVICE" button ( )                       |
| Twisis Contiguence v1.0 |                                                                               | C A with serve                                                                                                    |                                                                     |
|                         | If the changes to the device ha                                               | ve been written, the following sy<br>appear ( 🗙 ),try again and chec                                                                                                    | mbol will appear ( ✔ )<br>k that the device is connected correctly. |

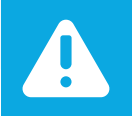

### NOTE:

The wireless network connection between devices is ensured by setting the same *Wireless Network ID* and *Wireless Channel* parameters.

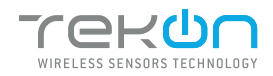

| Click on the button    | ( <sup>(()</sup> ) to exit <i>configuration mode</i> and re                                                                                                    | eturn the device to normal operating mode.<br>–   ×                                                            |
|------------------------|----------------------------------------------------------------------------------------------------|----------------------------------------------------------------------------------------------------|
|                        | SS<br>WINNITERS<br>NORSE<br>NORSE<br>N | Quick, easy and smart configuration         Classmentation         Otherware         Toolboan         Hoolboan |
| Telion Configurator v1 | 0                                                                                                    | Ø WHITE GOODS                                                                                                  |
|                        |                                                                                                    |                                                                                                    |
|                        |                                                                                                    |                                                                                                    |

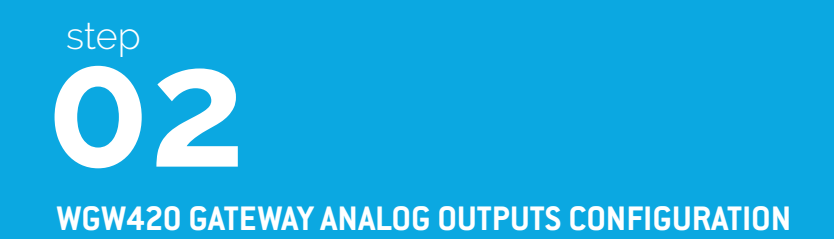

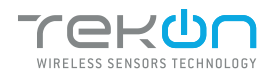

### step 0 2 GATEWAY ANALOG OUTPUTS

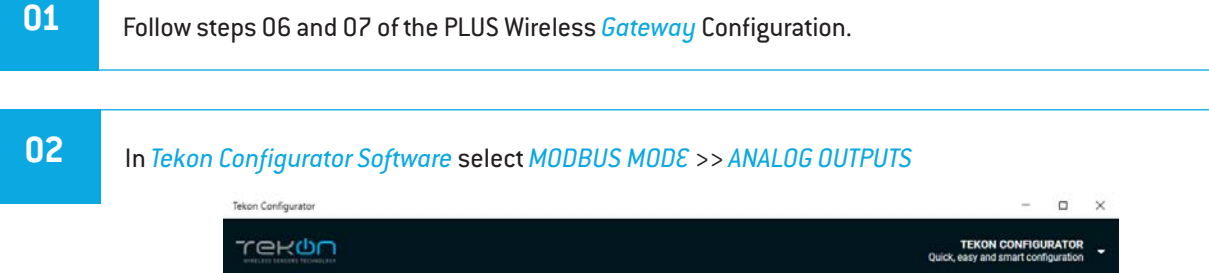

| DEVICES                 | ∦ Smart Transmitters > 0                                                                                                    | Bateways ) WGW420                                                                                        |                |     |                |   |                   |
|-------------------------|----------------------------------------------------------------------------------------------------|----------------------------------------------------------------------------------------------------|----------------|-----|----------------|---|-------------------|
| SMART TRANSMITTERS      | Transmitter Index                                                                                                    | Scan Time (s)                                                                                            | Port COH       |     |                |   | (Disconnected (3) |
| SMART SENSORS           | (1                                                                                                    | (1                                                                                                    | Parity<br>None | • © | Stopbits<br>(2 | • | Nodbus Hode       |
| WIRED TRANSMITTERS      | EALEROO OUTPUTS<br>EALEROO OUTPUTS<br>Fision<br>Fision<br>Fisi | rt Index<br>num Value<br>num Value<br>er of Cycles<br>A Offset (uA)<br>as Address Link<br>I Current (mA) |                |     |                |   |                   |
| Tekon Configurator v1.0 |                                                                                                    |                                                                                                    |                |     |                |   | A NUND DATA       |

03 Click the (()) button and wait for the device to connect. TEKON CONFIGURATOR Quick, easy and smart configuration rekun rs > Gate 🔅 Smart Trans ways > WGW420 DEVICES WGW420 🖪 Model: 968 MHz Serial Number: 13042017 Firmware Version: 1.0 Hardware Version: 1.0 ſ SMART TRANSMITTERS Scan Time (s) Port COM Tra 1 • 0 C Baudrate 19200 Parity Notic Hodbus Hode SMART SENSORS 1 ¢ ndex 0 WIRED TRANSMITTERS. 0 Value m Value 55 ¢ Number of Cycles 5 Ŷ Output Offset (pA) ¢ 5 ¢ us Address Lin Actual Current (mA) (3,1

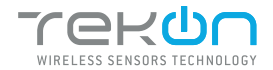

### GATEWAY ANALOG OUTPUTS

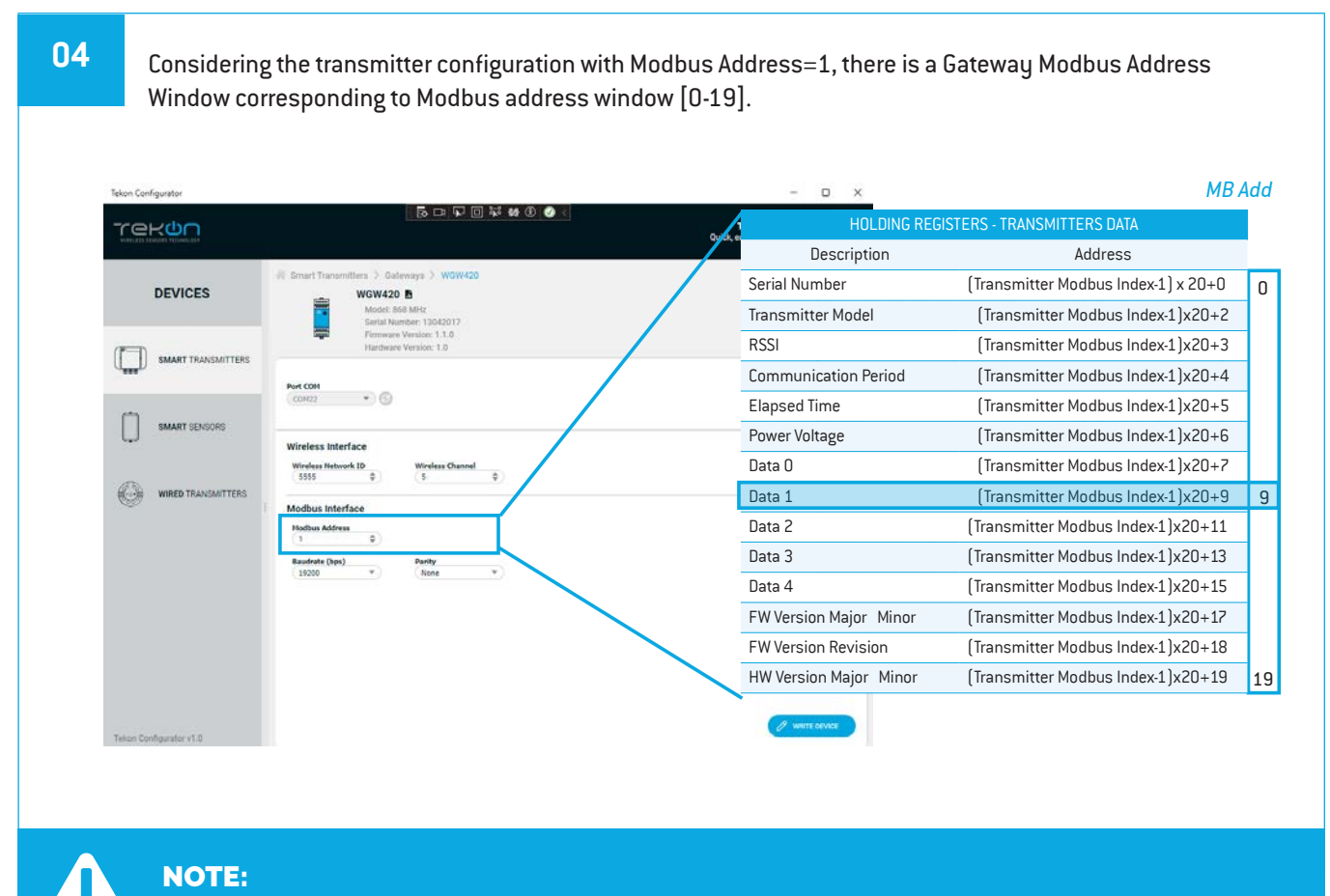

Transmitter analog input 1 data is received and stored at the Gateway Modbus address [9].

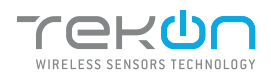

# 2 GATEWAY ANALOG OUTPUTS

04

step

Link the "*Output Index*" (Gateway) to Temperature Input 1 (Transmitter) and configure the "*Modbus Address Link*" according to the previous step. Set the minimum and maximum values and click on "*Send Data*".

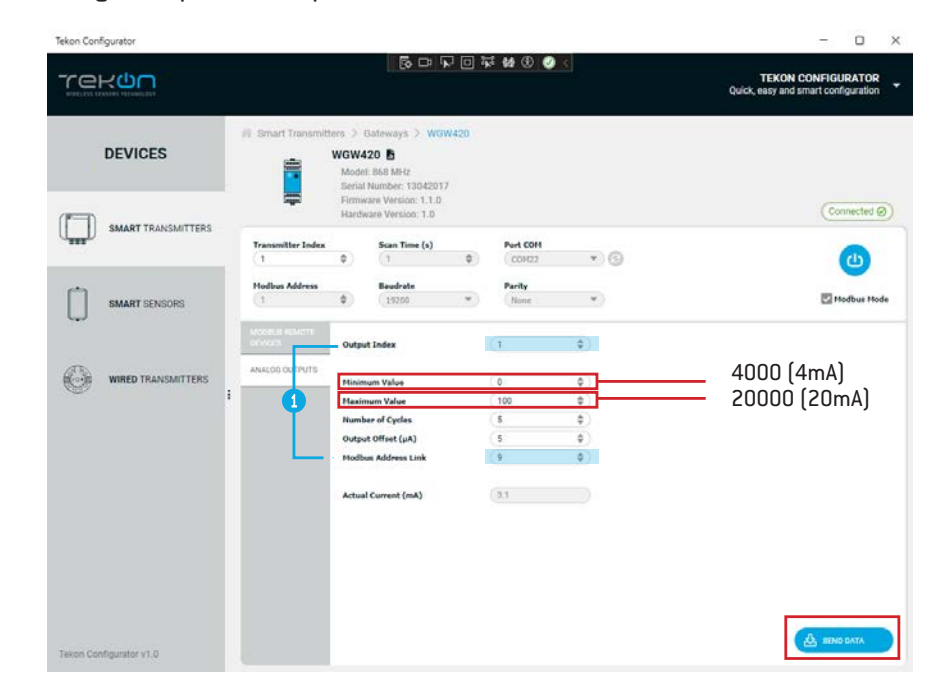

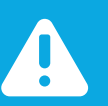

### NOTE:

① Output index 1 is linked to modbus address [9], according to mapping table of step 03.

Modbus address double word (float 32) value is converted into 4..20 mA scale according to minimum and maximum defined values.

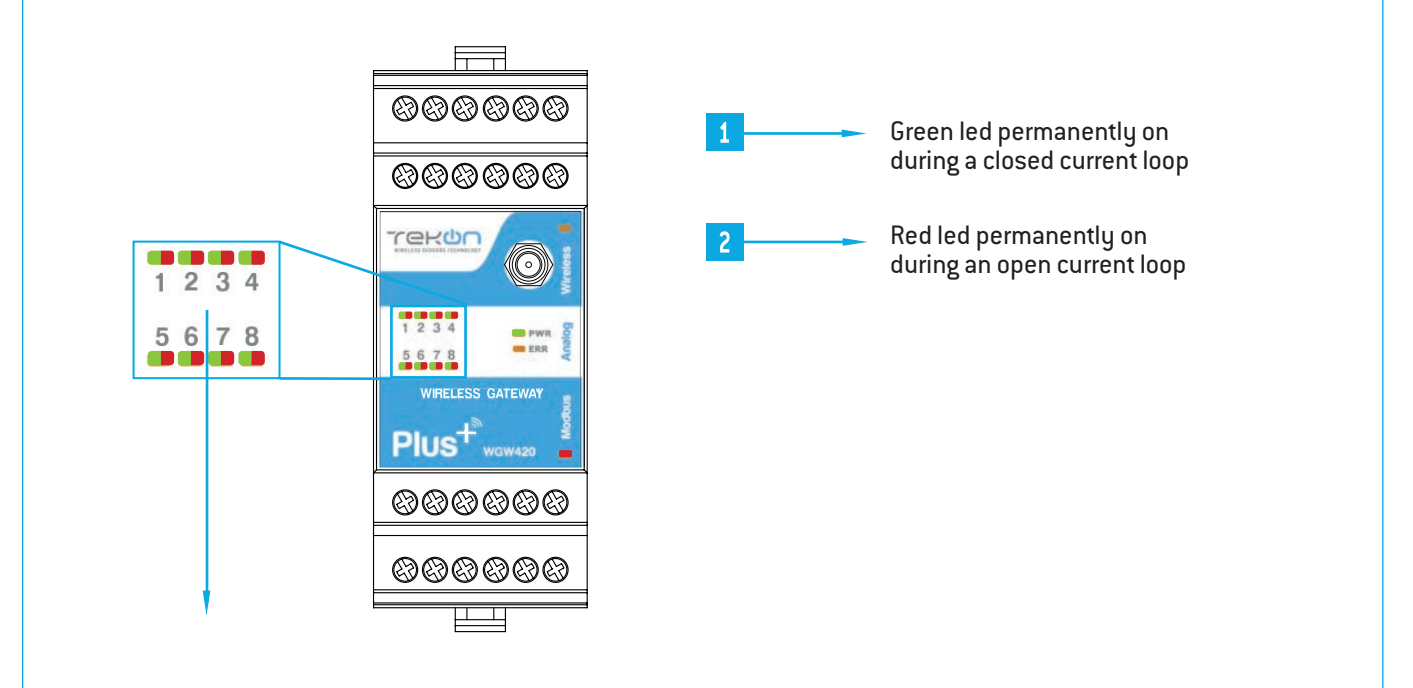

#### **TEKON ELECTRONICS**

a brand of Bresimar Automação S.A.

Avenida Europa, 460 Quinta do Simão 3800-230 Aveiro PORTUGAL

#### Sales

P.: +351 234 303 320 M.: +351 933 033 250 E.: sales@tekonelectronics.com

Technical Support E.: support@tekonelectronics.com